# 建设单位在"园林企信通"申报工程质量监督 操作介绍

# 1、登陆报监督"企信通"网址: https://xypj.bjylfw.cn/#/login

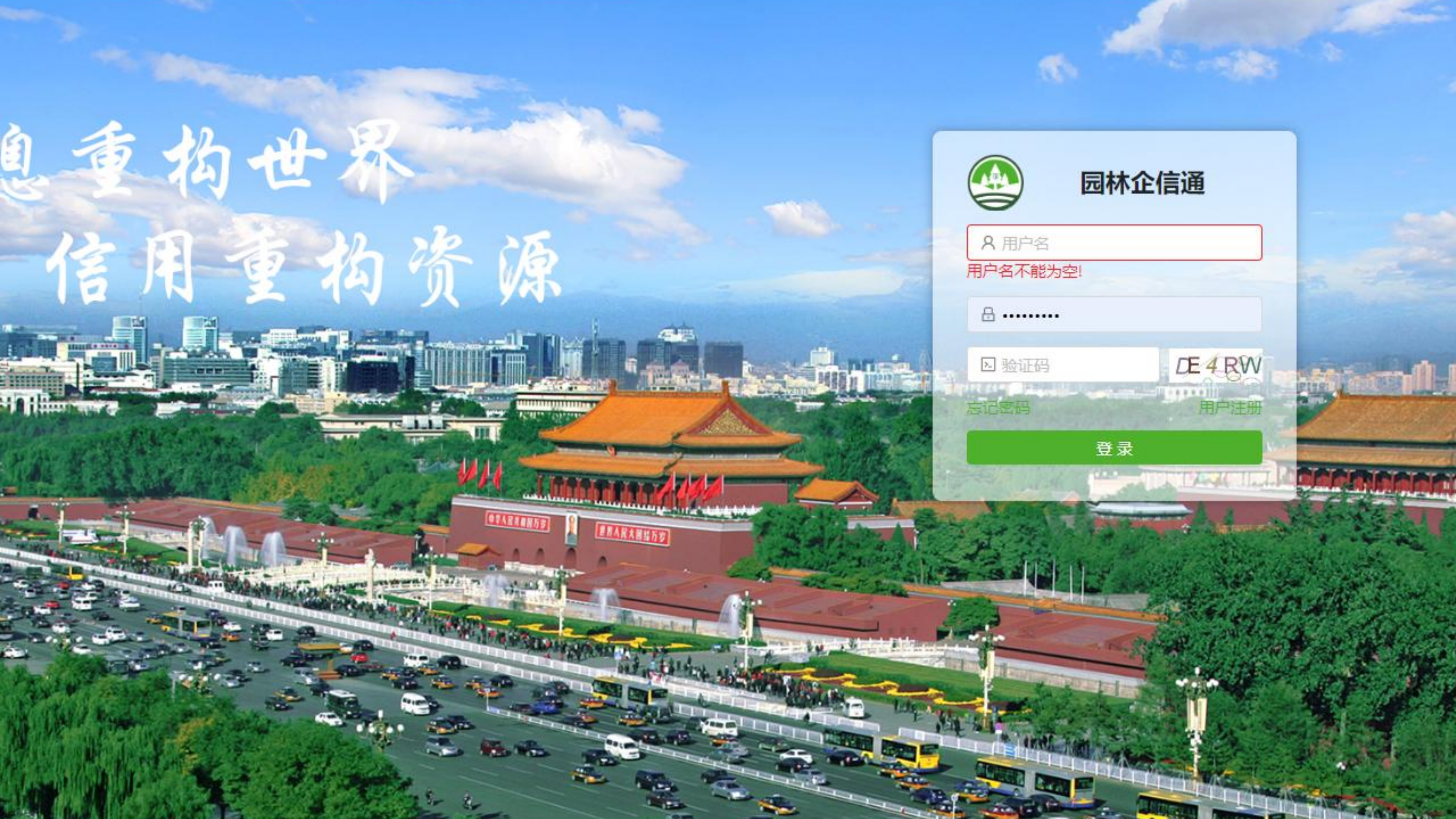

# 1、建设单位注册账号

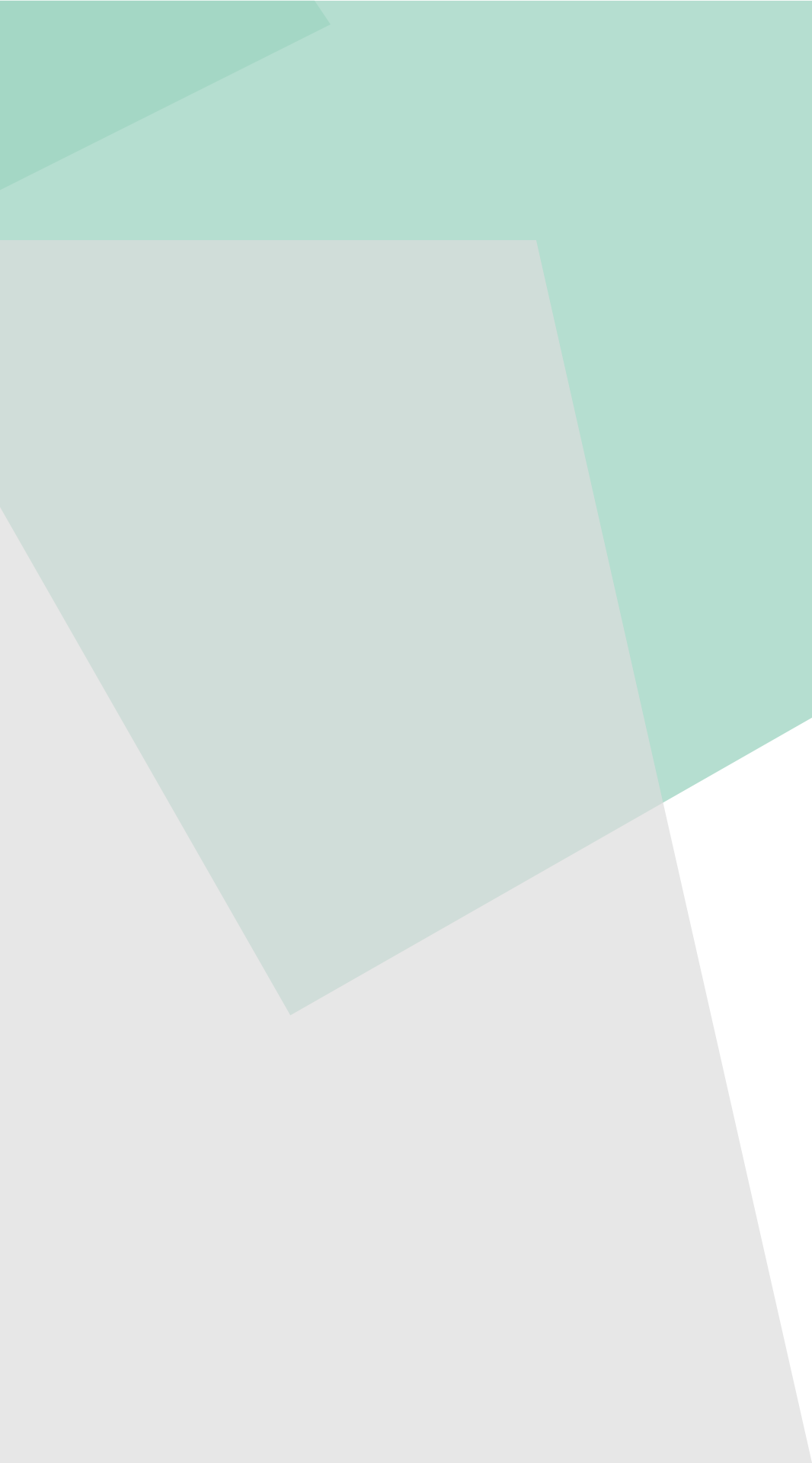

### 建设单位登陆界面

|   | 林企信通 三                  |        |  |
|---|-------------------------|--------|--|
|   | 信用得分及排名情况—— 总分: 0 排名: 0 |        |  |
|   |                         |        |  |
|   | 序号                      | 信息类别   |  |
|   | 1                       | 基本信息   |  |
|   | 2                       | 履约能力信息 |  |
| 1 | 3                       | 奥好行为信思 |  |
|   | 4                       | 不爽行为信息 |  |
|   |                         |        |  |
|   |                         |        |  |
|   |                         |        |  |
|   |                         |        |  |
|   |                         |        |  |
|   |                         |        |  |
|   |                         |        |  |
|   |                         |        |  |
|   |                         |        |  |
|   |                         |        |  |

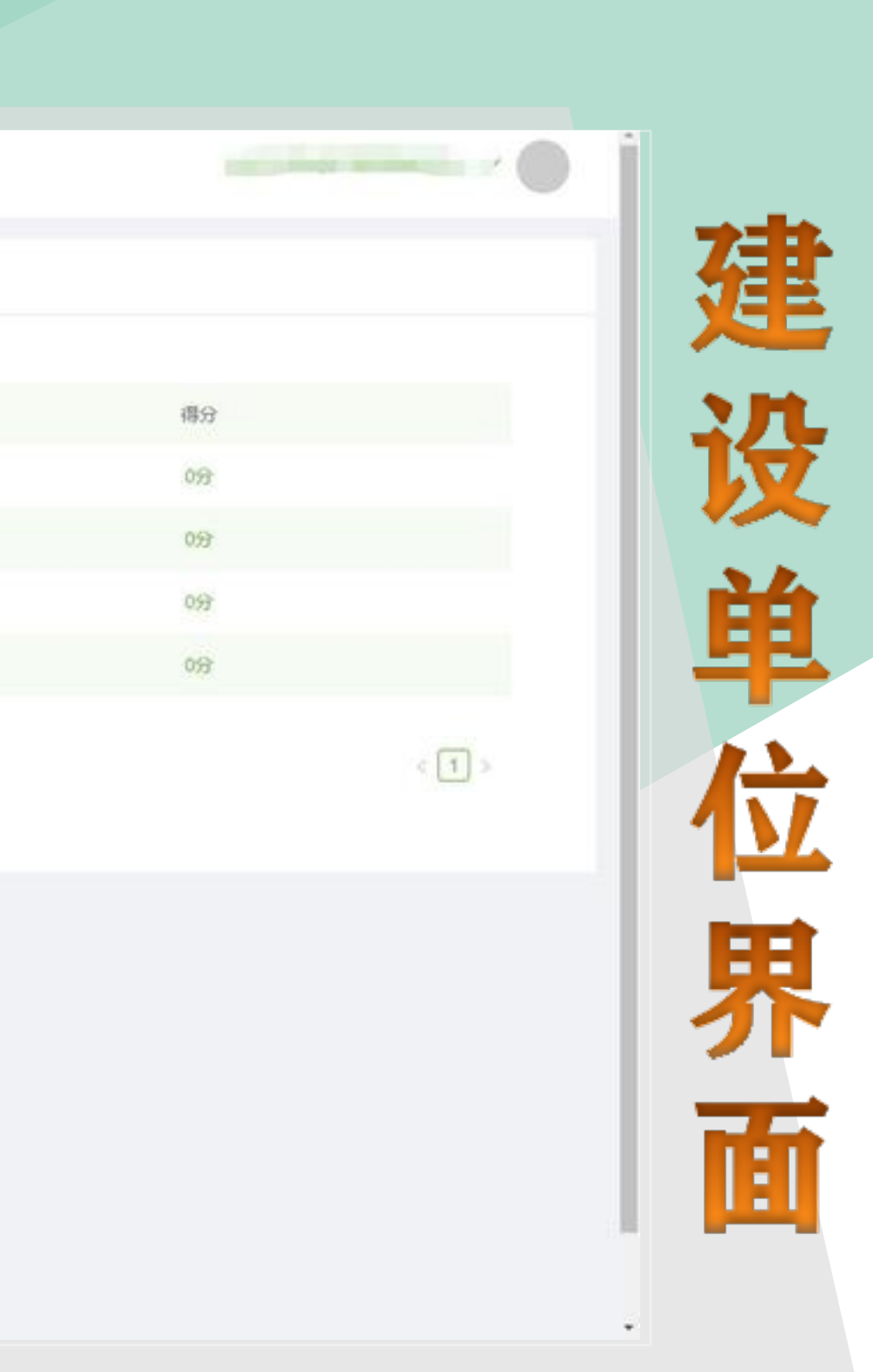

### 建设单位账号需要自行注册,在"企业类型"中选择"建设单位"。

| *企业名称:      | Contraction of the second second | *统一社会信用代码:                                                                                                    |          |
|-------------|----------------------------------|----------------------------------------------------------------------------------------------------|----------|
| * 注册地址:     | A DESIGNATION OF THE OWNER.      | The second second secon | (B)      |
| *企业在京营业地址;  |                                  |                                                                                                    |          |
| *企业类型:      | 建设单位 ×                           | * 企业登记注册类型:                                                                                                    |          |
| * 成立日期:     | E                                | * 上一年度纳税情况:                                                                                                    |          |
|             |                                  |                                                                                                    | R5781910 |
| * 注册资本(万元): | 调填写注册资本                          | * 实收资本(万元):                                                                                                    | 请填写最新    |
| * 开户银行:     | 请填写开户银行                          | *银行账号:                                                                                                    | 请填写银行    |
| * 办公电话:     | 调填写办公电话                          | 企业传真:                                                                                                    | 请填写企业    |
| 联系人姓名:      | 请规同联系人姓名                         | *联系人办公电话:                                                                                                    | 清填写联系    |
| 联系人手机号码:    | 请填写联系人手机营码                       | *企业电子邮箱:                                                                                                    | 请填写企业    |
| *法定代表人:     | 请填写法定代表人                         | * 法定代表人身份证号:                                                                                                    | 请填写法言    |
| *法定代表人联系电话: | 请填写法定代表人联系电话                     | 法定代表人学历:                                                                                                    |          |
| 法定代表人职称级别:  | ×                                | * 社保参保人数:                                                                                                    | 清填写社會    |
| * 社保经办机构:   | 请填写社保侵の机构                        | * 经营范围;                                                                                                    | 请填写经常    |

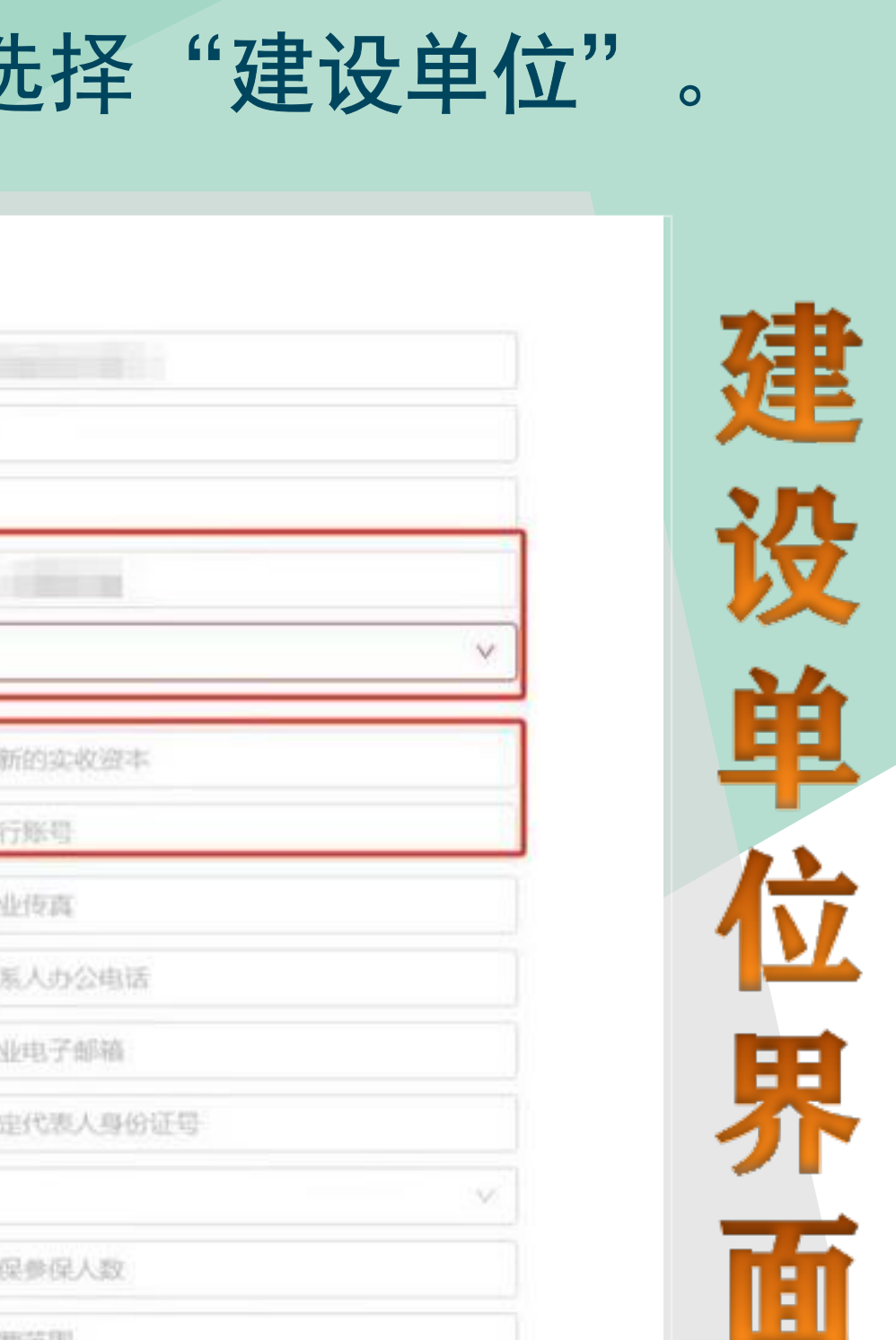

開花間

# 注册成功,通过"审核",即可开始报监。

| 已选择0项 | 清空                    |                                            |            |            |        |       |       |
|-------|-----------------------|--------------------------------------------|------------|------------|--------|-------|-------|
| 序号    | 创建时间。                 | 企业名称 👙                                     | 统一社会信用代码 : | 申请日期 💠     | 申请类型 ; | 申请状态: | 操作    |
| 1     | 2024-08-05 / узочения | 北京市1000-000-000-000-000-000-000-000-000-00 |            | 2024-08-05 | 企业信息申报 | (待审核  | 查費 撤回 |
|       |                       |                                            |            |            |        |       | -     |
|       |                       |                                            |            |            |        |       |       |

# 2、建设单位项目报监操作

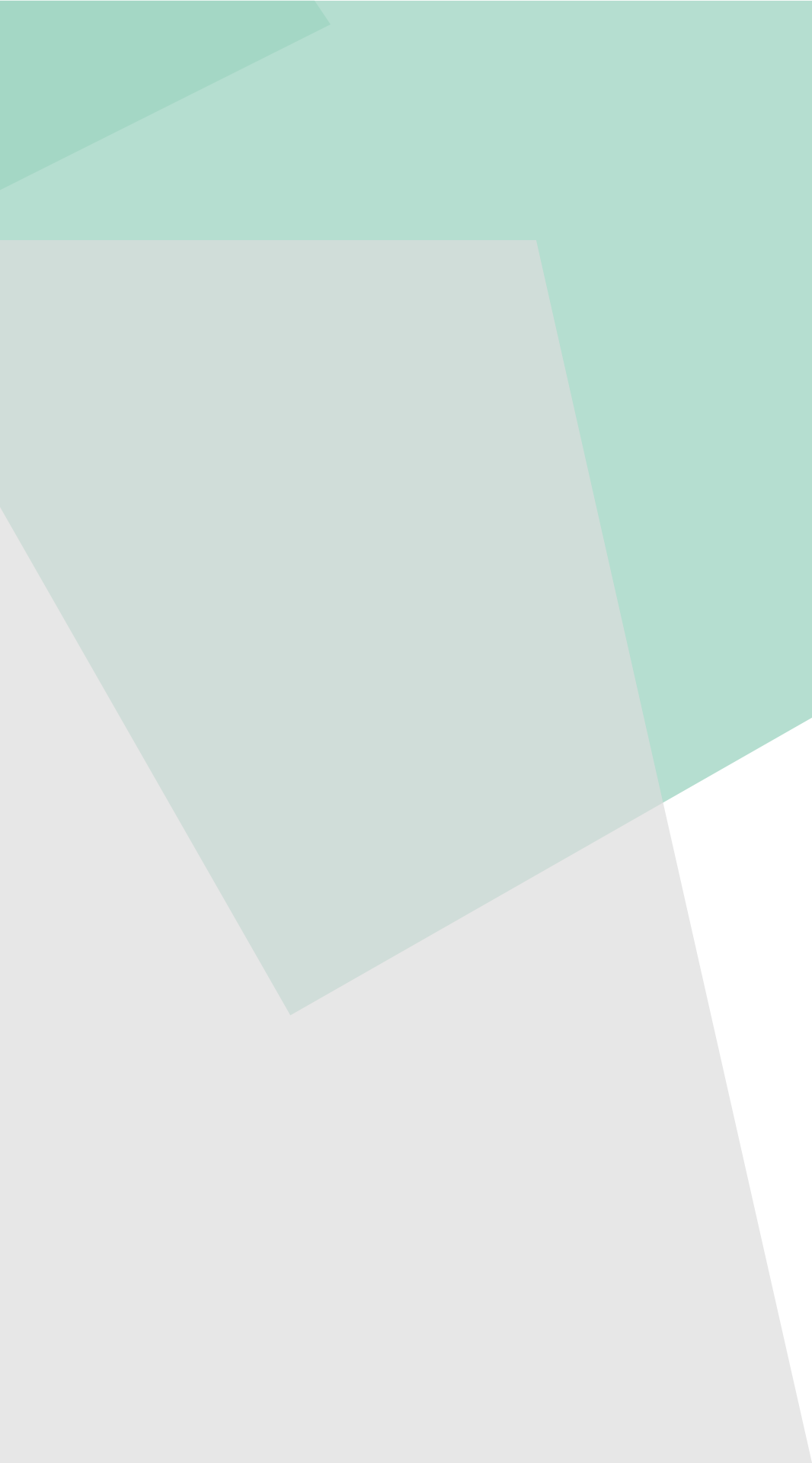

### ①建设单位添加"报监项目"第一步

| 0  | 國林企信通                      |        |  |
|----|----------------------------|--------|--|
| Q  | 信用得分及排名情况——总分:0排名:0        |        |  |
| Ø  |                            |        |  |
| D  | 一日の                        | 信息关闭   |  |
| 10 | 1                          | 基本信息   |  |
|    | 2                          | 履約能力信息 |  |
|    |                            | 奥好行为信息 |  |
| 10 | N THERE IS HERE            | 不良行为信息 |  |
| 15 | (学 田田上作/7萬)<br>(学 田田上作/7萬) |        |  |
|    | 15 动力通知书                   |        |  |
|    | <b>师 说</b> 王验农申请           |        |  |
|    | <b>逐 验收文件上传</b>            |        |  |
|    |                            |        |  |
|    |                            |        |  |
|    |                            |        |  |
|    |                            |        |  |
|    |                            |        |  |

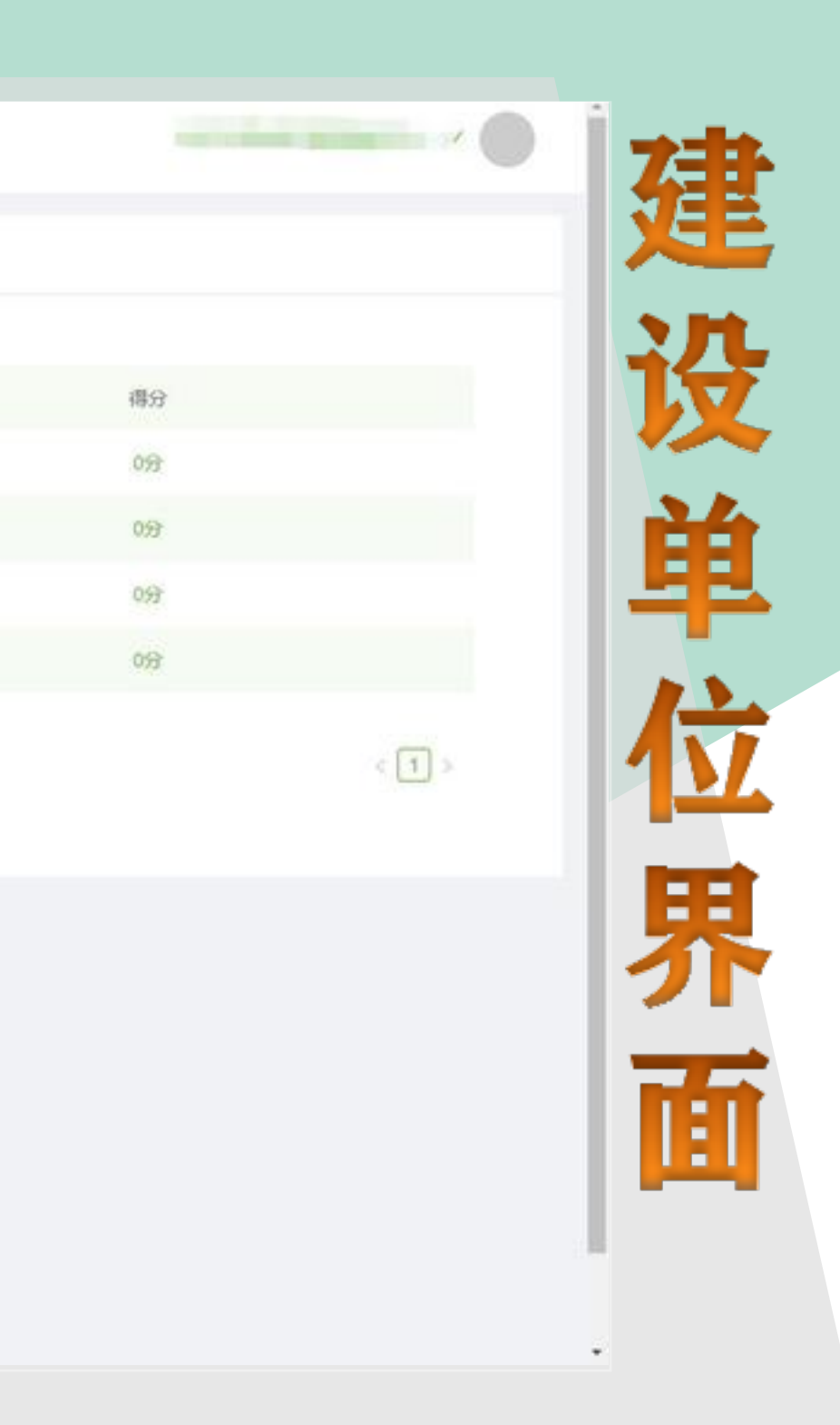

### ②建设单位添加"项目报监单"第二步

| IMAA  | 项目编号       |             | 调输入项目名称     | 諸选择項目所在地                                                                                                    |                    | √ 前选择保存开                      |
|-------|------------|-------------|-------------|----------------------------------------------------------------------------------------------------|--------------------|-------------------------------|
| WIEN  | 间存动中时间     | 8           | 诸选择项目状态     | ·*                                                                                                    |                    |                               |
| + 35  | 加靖自服监师     | $\sum$      |             |                                                                                                    |                    |                               |
| R2750 | BIE IT     | -           |             |                                                                                                    |                    |                               |
| • •   | 1994010 10 | 9           |             |                                                                                                    |                    |                               |
|       | 序号         | (Nillejij : | 项目编号 :      | 項目名称 👙                                                                                                    | 所在地 :              | 保存时间:                         |
|       | 1          | 2023-09-19  | ZJ-2023-043 | Contraction of the local distance of the local distance of the loc | 跨区                 | 2023-09-19                    |
|       | 2          | 2023-09-18  | ZJ-2023-042 |                                                                                                    | 跨区                 | 2023-09-18                    |
|       | 3          | 2023-09-11  | ZJ-2023-035 | the second second second second second second second second second second second second second second second se                                                                                                    | 1912               | 2023-09-11                    |
|       | 4          | 2023-09-01  | ZJ-2023-033 | Contraction of the American Street, Street, St | 东城区                | 2023-09-01                    |
|       | 5          | 2023-04-23  | ZJ-2023-018 | ALCOHOL (1) BUILDERS                                                                                                    | 跑区                 | 2023-04-23                    |
|       | 6          | 2023-04-14  | ZJ-2023-012 |                                                                                                    | 西城区                | 2023-04-14                    |
|       | 7          | 2023-03-22  | ZJ-2023-005 | the second second second second second second second second second second second second second second second se                                                                                                    | 通州区                | 2023-03-22                    |
|       | 8          | 2022-11-14  | ZJ-2022-087 | The state of the second state of the second st | 通州区                | 2022-11-14                    |
|       |            | 0000.004    | 71,2022,084 | Contraction of Contraction Contraction                                                                                                    | 通州区                | 2022-11-14                    |
|       | 9          | 2022-11-14  | ELLENSE VON | to an and the set of the set of the set of the set of the set of the set of the set of the set of the set of the                                                                                                    | ALL PROPERTY AND A | - 40 W (0.40) - 1 - 1 - 1 - 1 |

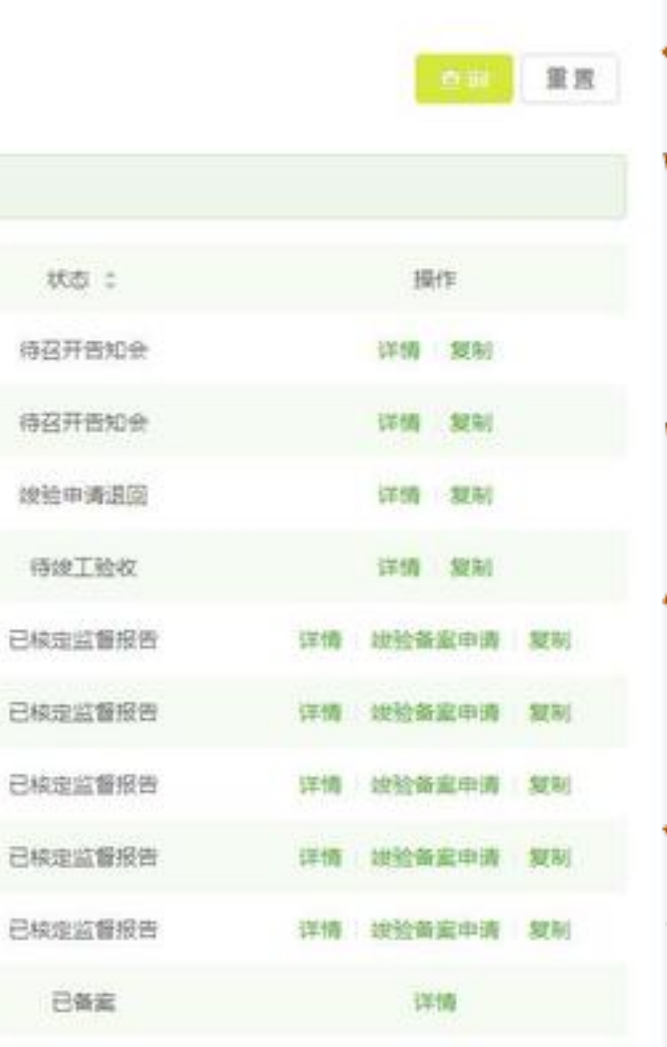

× (

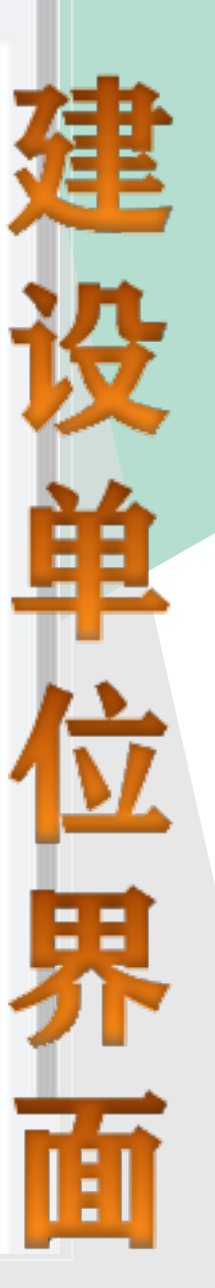

### ③填写基本信息——项目信息

| △ 首页 / 工程质量监督管理 / 项目投资 / 报应保息 |               |                  |                |   |
|-------------------------------|---------------|------------------|----------------|---|
| 18 G                          |               |                  |                |   |
|                               |               |                  |                |   |
|                               |               |                  |                | 1 |
| 工程信息                          |               |                  |                |   |
| <ul> <li>工程名称:</li> </ul>     | 请编写工程名称       |                  |                |   |
| <ul> <li>工程地址:</li> </ul>     | (前項目)         | 正理局体地址           |                |   |
| * 工程内容:                       | 调填写工程内容       |                  |                |   |
| • 设计说明:                       | w如将设计说明       |                  | h              | 1 |
| * 建设面积(平方米):                  | 请编写建设面积 (平方来) | * 中标价楷/合同价格(万元): | 编编写中版/合同价格(万元) |   |
| · HARTEN                      | 调调探计划开工日期     | * 计划被工日期:        | 前选择计初始工日期 四    |   |
| - 11 AUT 1 DM                 | 第四項提倡資金       |                  |                | 1 |
| * 建设资金:                       |               |                  |                |   |
| * 計划开上日刷:                     |               |                  |                |   |

## 填写基本信息——建设单位信息

| 建设单位        |                               |              |                               |
|-------------|-------------------------------|--------------|-------------------------------|
|             |                               |              |                               |
| • 单位名称:     | 请编写单位名称                       | 统一社会信用代码:    | 靖填写統一社会信用代码                   |
| • 由印稿:      | 清鎮写单位邮箱                       | *项目负责人:      | 铸填写项目负责人                      |
| *项目负责人联系电话: | 请填写负责人联系电话                    | * 授权委托书:     | 上传pdf/jpg/png格式文件<br>还可上传1个文件 |
| * 身份证担描件:   | 上传pdf/jpg/png格式文件<br>还可上停1个文件 | * 承诺书:       | 上传pdf/jpg/png格式文件<br>还可上传1个文件 |
| *项目联系人:     | 请填写项目联系人                      | •项目联系人联系电话:  | 的如何就是人民的问题                    |
| * 安全负责人:    | 请填写安全负责人                      | • 安全负责人联系电话: | 遗填写安全负责人联系电话                  |
| * 施工台间:     | 上传pdf格式文件<br>还可上传1个文件         | • 监理合同:      | 上传pdf格式文件<br>还可上传1个文件         |

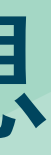

# 填写基本信息——承诺书、授权书下载

| 9    |                     |        |  |
|------|---------------------|--------|--|
| Ø    | 信用得分及排名情况——总分:0排名:0 |        |  |
| 2    |                     |        |  |
| D    | 序号                  | 信息类别   |  |
| 15   | 1                   | 基本信息   |  |
| 3    | 2                   | 履約能力信息 |  |
| -    | 项目报应                | 處好行为信息 |  |
|      | 交件下载 (5 +2/# 30 mm  | 不良行为信息 |  |
| 15 K |                     |        |  |
|      |                     |        |  |
|      |                     |        |  |
|      |                     |        |  |
|      |                     |        |  |
|      |                     |        |  |
|      |                     |        |  |
|      |                     |        |  |
|      |                     |        |  |
|      |                     |        |  |
|      |                     |        |  |

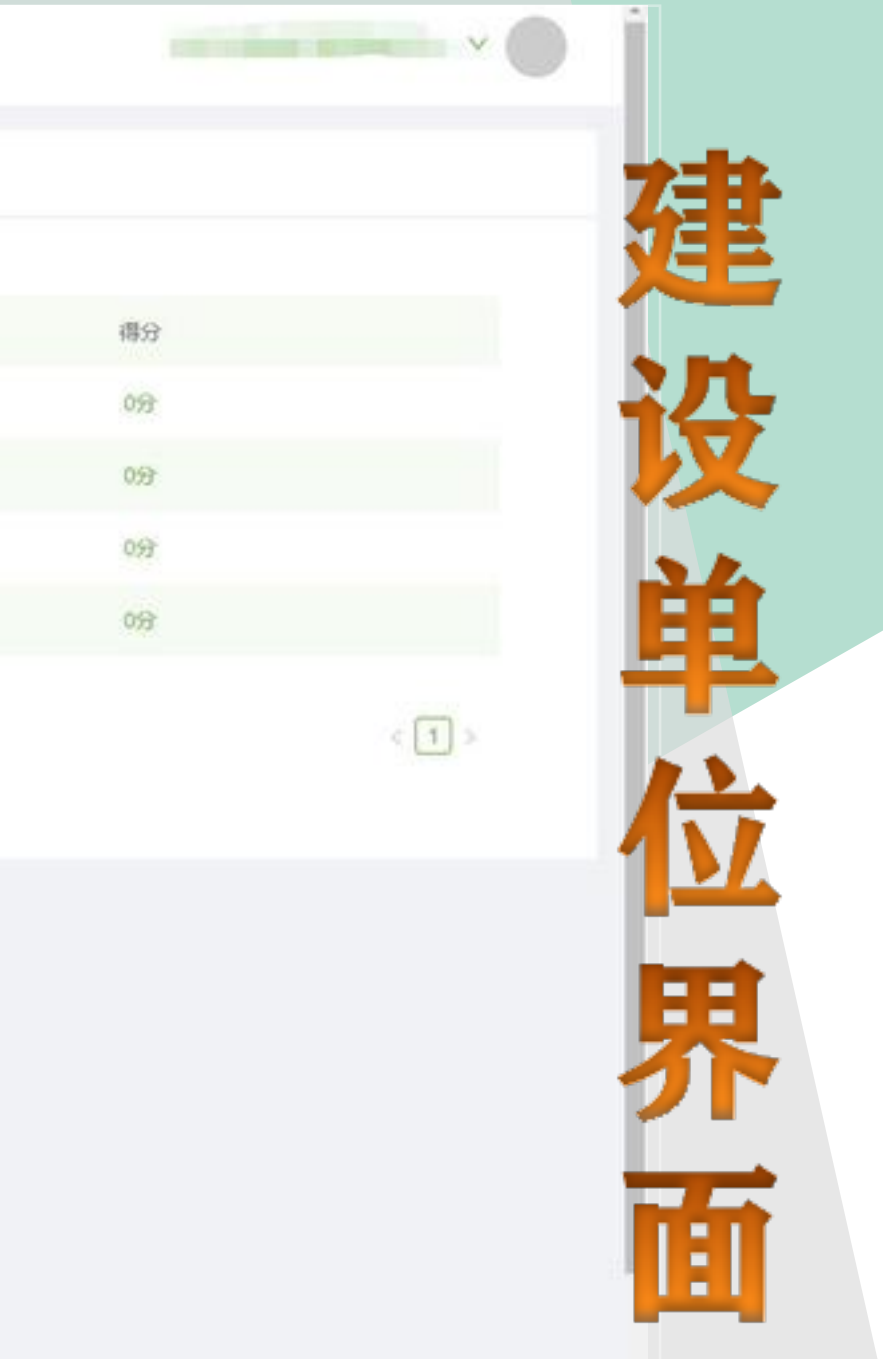

### 填写基本信息——承诺书、授权书下载

|    | 园林企信通       |        |            |              |
|----|-------------|--------|------------|--------------|
| Ø  | ☆ ■四 / 項目接近 | / 文件下載 |            |              |
| 2  | 共日奈政编       |        |            |              |
| D  | ● 已选择0项     | 清空     |            |              |
| 5  |             | 序号     | 包括離印力问     | 文件名称         |
| 8  |             | 1      | 2021-05-20 | 建设单位法定代表人授权书 |
|    |             | 2      | 2021-05-21 | 建设单位承诺书      |
| 10 |             | 3      | 2021-05-22 | 监理单位法定代表人援权书 |
| 15 |             | 4      | 2021-05-23 | 监理单位承诺书      |
|    |             | 5      | 2021-05-24 | 龍王单位法定代表人授权书 |
|    |             | 6      | 2021-05-25 | 施工单位承诺书      |
|    |             | 7      | 2021-05-26 | 设计单位法定代表人授权书 |
|    |             | 8      | 2021-05-27 | 设计单位承诺书      |

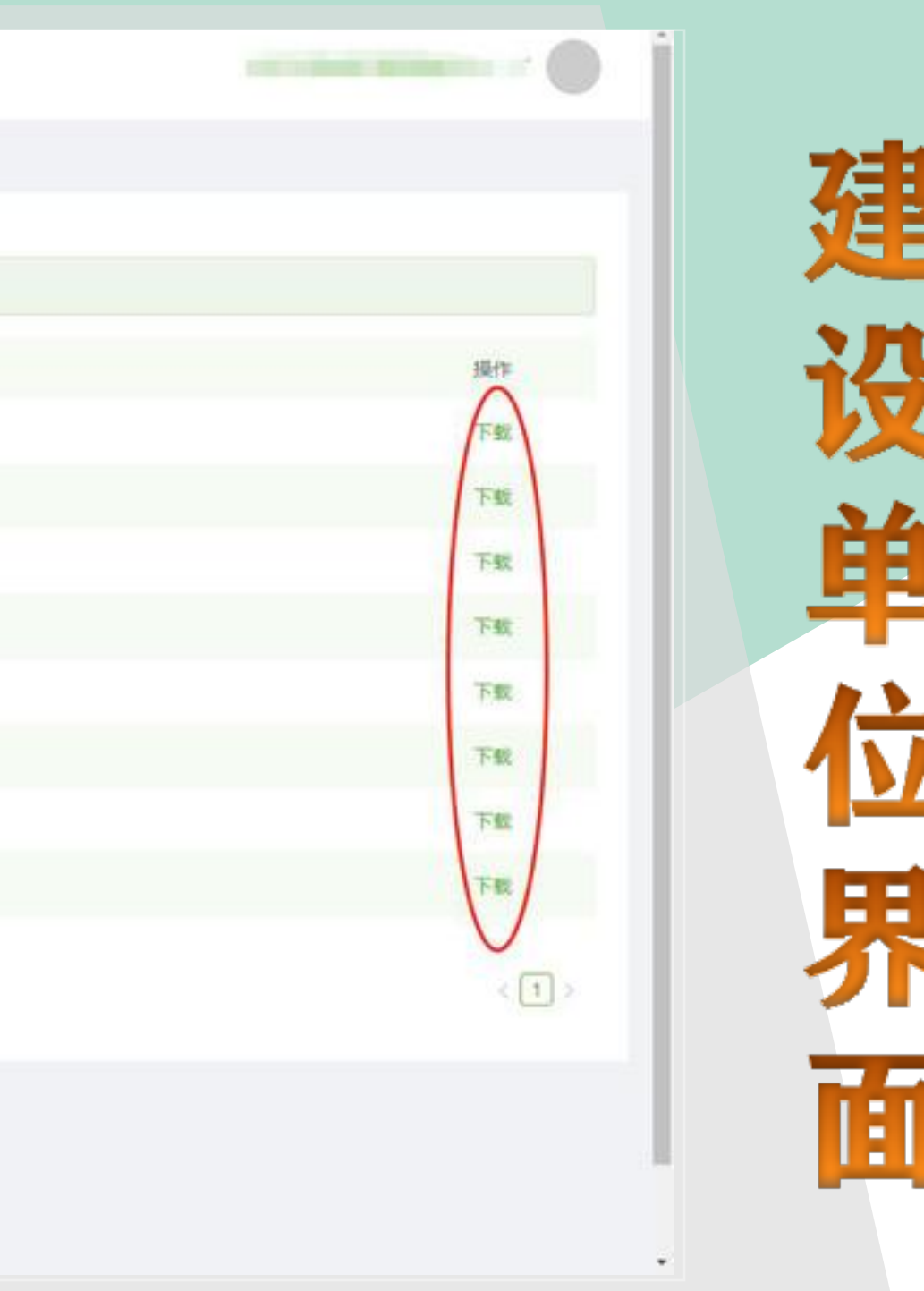

## 填写基本信息-

| <br>监理 | 单 | Ň. | 信, |
|--------|---|----|----|
|        |   |    |    |

|                    |                               | 监理单位                      |
|--------------------|-------------------------------|---------------------------|
| •统一社会信用代码: 请须写论一社会 | 请填写单位名称                       | • 单位名称::                  |
| •总监理工程师: 简编写总监理工   | 请该可能描                         | * 点印稿:                    |
| 总监理证书号: 请填写与监理证    | 请慎可总监理联系电话                    | *总监理联系电话:                 |
| * 资格证明文件:          | 上传pdf/jpg/png格式文件<br>还可上传1个文件 | • 援权委托书:                  |
|                    | 上传pdf/jpg/png格式文件<br>还可上传1个文件 | * 專份证细描件:                 |
|                    | 上传pdf/jpg/png格式文件<br>还可上传1个文件 | • 承诺书:                    |
|                    | 清编写专业监理工程师                    | * 专业监理工程师:                |
|                    | 请编写专业监理联系电话                   | * 专业监理联系电话:               |
|                    | 遺境局を必須提証书局                    | * 专业监理证书号:                |
|                    | 上传pdf/jpg/png格式文件<br>还可上传1个文件 | • 专 <u>业监理工</u> 程师资格证明文件: |

COLUMN 2

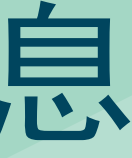

### /jpg/png格式文件

可上传1个文件

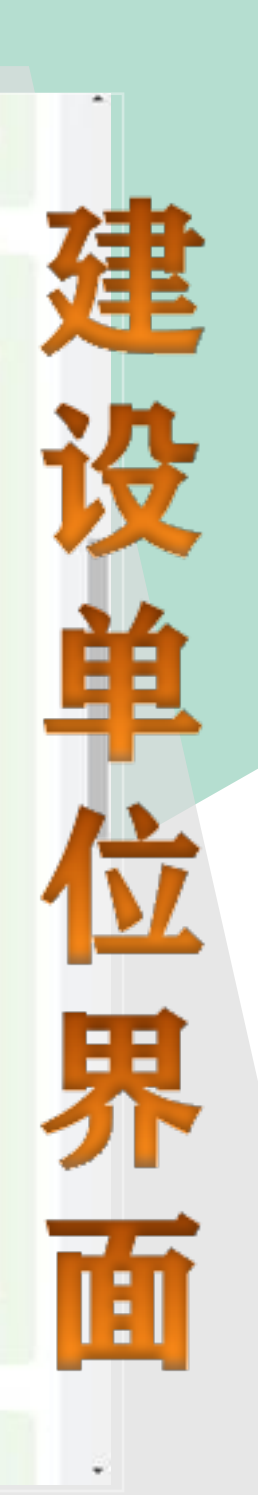

0

### 填写基本信息——施工单位信息

| and the second second sec |                               | Internation of |
|----------------------------------------------------------------------------------------------------|-------------------------------|----------------|
| •统一社会信用代码;                                                                                                    | 資源可單位名称                       | • 单位名称:        |
| • 项目经理:                                                                                                    | 通信可参照                         | * 点印稿;         |
| • 援权委托书:                                                                                                    | 通道写英目经理观黑电话                   | •项目经理联系电话:     |
| • 承诺书:                                                                                                    | 上传pdf/jpg/png格式文件<br>还可上传1个文件 | • 卿份证归播件:      |
| •技术负责人联系电话:                                                                                                    | 清項局技术负责人                      | •技术负责人:        |
| * 安全负责人联系电话:                                                                                                    | 讀填写安全负责人                      | •安全负责人:        |
| • 质检员联系电话:                                                                                                    | 请填写透检测                        | • 质检员:         |
| • 质检员扫描件:                                                                                                    | 请请可愿论员证书符                     | 质检员证书号:        |
| * 资料员联系电话:                                                                                                    | ana 1997年30                   | • 资料员:         |
| • 资料员归播件:                                                                                                    | 诸项写资料员证-8号                    | 资料员证书号;        |
| * 安全员联系电话:                                                                                                    | 清煤型安全品                        | * 安全员:         |
| * 安全员扫描件:                                                                                                    | 資源局安全局证书符                     | 安全员证书号:        |
|                                                                                                    | 上传pdf/jpg/png格式文件             | • 中标通知书扫描件:    |

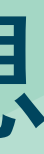

请填写统一社会信用代码

请填写项目经理

### 上传pdf/jpg/png格式文件

还可上传1个文件

### 上传pdf/jpg/png格式文件

还可上传1个文件

请填写技术负责人联系电话

请编写安全负责人联系电话

调输习惯检察职系电话

### 上传pdf/jpg/png格式文件

还可上传1个文件

请填写资料员联系电话

### 上传pdf/jpg/png格式文件

还可上传1个文件

请编写安全品联系电话

### 上传pdf/jpg/png格式文件

G

还可上传1个文件

= = IEI

# 填写基本信息——设计单位信息

|                             | •单位名称:                                                  | 清靖可是位名称                                                                                                    | • 统一社会信用代码                                                                      |
|-----------------------------|---------------------------------------------------------|----------------------------------------------------------------------------------------------------|---------------------------------------------------------------------------------|
|                             | • 曲印和語:                                                 | 请请司单位名称                                                                                                    | • 項目负责人                                                                         |
|                             | <ul> <li>项目负责人联系电话:</li> </ul>                          | 續項單項目於進入联系电话                                                                                                    | · 摄权费托书                                                                         |
|                             | • 募份证细描件:                                               | 上传pdf/jpg/png格式文件<br>还可上传1个文件                                                                                                    | • 承诺书                                                                           |
|                             | • 驻场设计师:                                                | 请编唱注场设计师                                                                                                    | • 驻杨设计师联系电话                                                                     |
| 工程范围四至坐标 注意                 | -四至坐板線要么不慎有,要么至少填有3个点;6                                 | 副時等へ将的経営委員会国内型」                                                                                                    |                                                                                 |
| 工程范围四至坐标 注●<br>度分秒转换。       | 四至至后は要么不慎可、要么至少慎可3个点。5                                  |                                                                                                    |                                                                                 |
| <u>工程范围四至坐标</u> 注意<br>度分秒转换 | 四至1959要么不慎可、要么至少慎可3个点: 5<br>0 0                         |                                                                                                    |                                                                                 |
| 工程范围四至坐标 注● 度分秒转换:          | 四至至64要么不慎可、要么至少慎可3个点: 5<br>0 0<br>42度1:                 |                                                                                                    | it کتر ا                                                                        |
| <u>工程范围四至坐标</u> 注●<br>度分秒转换 | 四至当時4日巻公不慎可、 景公至少慎可3个点: 5<br>0 0<br>经度1:<br>经度2:        | (1)等个学会会研究重要項目示型) 0 新済用設定1 済済用設定2                                                                                                    | ()<br>()<br>()<br>()<br>()<br>()<br>()<br>()<br>()<br>()<br>()<br>()<br>()<br>( |
| 工程范围四至坐标 注● 度分秒转换:          | 四至至554要公不慎可,要公至少慎可3个点: 5<br>0 0<br>但度1:<br>经度2:<br>经度3: | (1)本小学が経営業業業業業業) (1)本小学が経営業業業業業業) (1)本小学が経営業業業業業業業) (1)本小学が経営業業業業業業業) (1)本小学が経営業業業業業業業業) (1)本小学が経営業業業業業業業業業 (1)本小学が経営業業業業業業業業業 (1)本小学が経営業業業業業業業業業 (1)本小学が経営業業業業業業業業業 (1)本小学が経営業業業業業業業業業業業業業業業業業業業業業業業業業業業業業業業業業業業業 | ()<br>()<br>()<br>()<br>()<br>()<br>()<br>()<br>()<br>()<br>()<br>()<br>()<br>( |

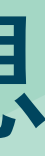

### odf/jpg/png格式文件

还可上传1个文件

### odf/jpg/png格式文件

还可上传1个文件

他话

| 建  |
|----|
| 设  |
| 甲位 |
| 界  |
| 面  |

G

# 填写基本信息——设计单位信息

|                             | •单位名称:                                                  | 清靖可是位名称                                                                                                    | • 统一社会信用代码                                                                      |
|-----------------------------|---------------------------------------------------------|----------------------------------------------------------------------------------------------------|---------------------------------------------------------------------------------|
|                             | • 曲印和語:                                                 | 请请司单位名称                                                                                                    | • 項目负责人                                                                         |
|                             | <ul> <li>项目负责人联系电话:</li> </ul>                          | 續項單項目於進入联系电话                                                                                                    | · 摄权费托书                                                                         |
|                             | • 募份证细描件:                                               | 上传pdf/jpg/png格式文件<br>还可上传1个文件                                                                                                    | • 承诺书                                                                           |
|                             | • 驻场设计师:                                                | 请编唱注场设计师                                                                                                    | • 驻杨设计师联系电话                                                                     |
| 工程范围四至坐标 注意                 | 四至坐板線要么不慎有,要么至少填有3个点;6                                  | 副時等へ将的経営委員会国内型」                                                                                                    |                                                                                 |
| 工程范围四至坐标 注●<br>度分秒转换。       | 四至至后は要么不慎可、要么至少慎可3个点。5                                  |                                                                                                    |                                                                                 |
| <u>工程范围四至坐标</u> 注意<br>度分秒转换 | 四至1959要么不慎可、要么至少慎可3个点: 5<br>0 0                         |                                                                                                    |                                                                                 |
| 工程范围四至坐标 注● 度分秒转换:          | 四至至64要么不慎可、要么至少慎可3个点: 5<br>0 0<br>42度1:                 |                                                                                                    | ()<br>()<br>()                                                                  |
| <u>工程范围四至坐标</u> 注●<br>度分秒转换 | 四至当時4日巻公不慎可、 景公至少慎可3个点: 5<br>0 0<br>经度1:<br>经度2:        | (1)等个学会会研究重要項目示型) 0 新済用設定1 済済用設定2                                                                                                    | ()<br>()<br>()<br>()<br>()<br>()<br>()<br>()<br>()<br>()<br>()<br>()<br>()<br>( |
| 工程范围四至坐标 注● 度分秒转换:          | 四至至554要公不慎可,要公至少慎可3个点: 5<br>0 0<br>但度1:<br>经度2:<br>经度3: | (1)本小学が経営業業業業業業) (1)本小学が経営業業業業業業) (1)本小学が経営業業業業業業業) (1)本小学が経営業業業業業業業) (1)本小学が経営業業業業業業業業) (1)本小学が経営業業業業業業業業業 (1)本小学が経営業業業業業業業業業 (1)本小学が経営業業業業業業業業業 (1)本小学が経営業業業業業業業業業 (1)本小学が経営業業業業業業業業業業業業業業業業業業業業業業業業業業業業業業業業業業業業 | ()<br>()<br>()<br>()<br>()<br>()<br>()<br>()<br>()<br>()<br>()<br>()<br>()<br>( |

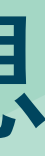

### odf/jpg/png格式文件

还可上传1个文件

### odf/jpg/png格式文件

还可上传1个文件

他话

| 建  |
|----|
| 设  |
| 甲位 |
| 界  |
| 面  |

G

### 填写完成后暂存草稿或保存提交

|                           |                                          | <ul> <li>都箱: 当切写前()</li> </ul>                                                                                                    | 位名称                                                                                                    | •项目负责人:                      | 诸镇写项目负责人                                                                                                    |
|---------------------------|------------------------------------------|----------------------------------------------------------------------------------------------------|----------------------------------------------------------------------------------------------------|------------------------------|----------------------------------------------------------------------------------------------------|
|                           | •项目负责人联                                  | <b>(Keis:</b> ) in a spin f                                                                                                    | 16.重人联系电话                                                                                                    | • 援权委托书:                     | 上传pdf/jpg/png格式文<br>还可上传1个文件                                                                                     |
|                           | • 身份证                                    | E扫描件:                                                                                                    | 上传pdf/jpg/png格式文件<br>还可上传1个文件                                                                                                    | • 承诺书:                       | 上传pdf/jpg/png格式文<br>证可上得1个文件                                                                                     |
|                           | • 驻场                                     | <b>621175:</b> 37427324                                                                                                    | 后设计师                                                                                                    | 驻场设计师联系电话:                   | IN ALCOHOLD BE AN ADDRESS OF A DECK AND A DECK AND A DECK AND A DECK AND A DECK AND A DECK AND A DECK AND A DECK |
| 工程范围四至坐标                  | 主要。四至全标件要么不填写,要么至少填                      | 用3个点,用时每个点的6                                                                                                    | 2.休文语要读写光型:                                                                                                    |                              |                                                                                                    |
| 工程范围四至坐标<br>度分秒转换:        | 1983日日日日日日日日日日日日日日日日日日日日日日日日日日日日日日日日日日日日 | Rite, Ritetens                                                                                                    | 2林文语要读写完整:                                                                                                    |                              |                                                                                                    |
| <u>工程范围内至坐标</u><br>度分秒转换: | 1983至266年第4天地球, 第4至少城<br>0 0             | <b>第2个点,第23年个点23</b><br>0<br>经度1: 1814年1923                                                                                                    | 2.林文语要读写完整:                                                                                                    | 德度1:                         | 調煤写建度1                                                                                                    |
| 度分秒转换                     |                                          | <ul> <li>第2个点、第21年个点200</li> <li>0</li> <li>经度1: 第10月15日</li> <li>经度2: 第10月15日</li> </ul>                                                                                                    | 2.林文道要读写完整)<br>                                                                                                    | ·进度1:<br>·进度2:               | 请填写注意1<br>请编写注意2                                                                                                 |
| <u>工程范围四至坐标</u><br>度分秒转换: | 19:20日20日の日本<br>19:20日20日<br>0 0         | <ul> <li>(日本市)、日村市へ市政会</li> <li>(日本市)、日村市へ市政会</li> <li>(日本市)、日本市</li> <li>(日本市)、日本市</li> <li>(日本市)、日本</li> <li>(日本市)、日本</li> <li>(日本市)、日本</li> <li>(日本市)、日本</li> <li>(日本市)、日本</li> <li>(日本)、日本</li> <li>(日本)、日本</li></ul>     | 242 E 2 4 4 4 4 5 1 4 5 1 4 5 | (過度1:<br>(過度2:<br>(過度3:      | 續城瑞時度1<br>續城瑞時度2<br>續城瑞時度33                                                                                      |
| <u>工程范围四至坐标</u><br>度分秒转换: | 19 回至26 4 8 2 不道明,第4 至少道<br>0 0          | <ul> <li>(日本市)、日町市へ市町の</li> <li>(日本市)、日町市へ市町の</li> <li>(日本市)、日本市</li> <li>(日本市)、日本市</li> <li>(日本市)、日本</li> <li>(日本市)、日本</li> <li>(日本市)、日本</li> <li>(日本市)、日本</li> <li>(日本市)、日本</li> <li>(日本市)、日本</li> <li>(日本市)、日本</li> <li>(日本市)、日本</li> <li>(日本)、日本</li> <li>(日本)、日本</li> <li>(日本)、日本</li> <li>(日本)、日本</li> <li>(日本)、日本</li> <li>(日本)、日本</li> <li>(日本)、日本</li> <li>(日本)、日本</li> <li>(日本)、日本</li> <li>(日本)、日本</li> <li>(日本)、日本</li> <li>(日本)</li> <li>(日本)</li> <li>(日本)、日本</li> <li>(日本)</li> <li></li></ul> | 24828848488<br>56 20<br>E1<br>E2<br>E3<br>E4                                                                                                    | 纬度1:<br>纬度2:<br>纬度3:<br>纬度4: | 續填写純價1<br>請填写純價2<br>續填写純價3<br>續填写純度4                                                                             |

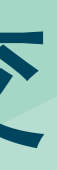

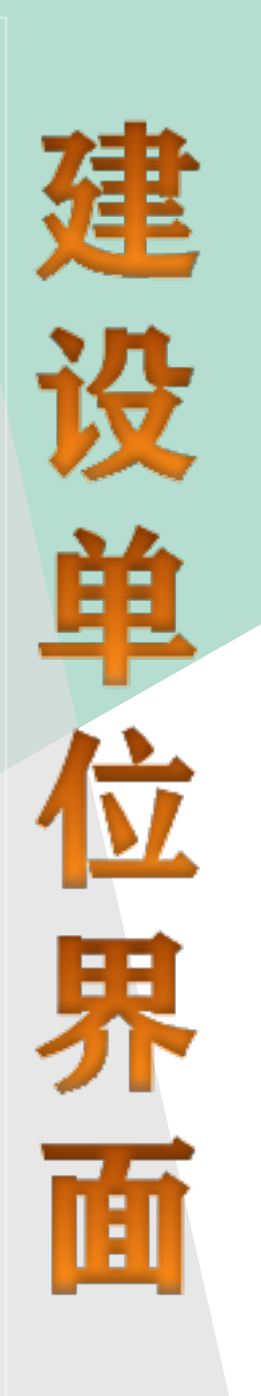

### 填写完成点暂存,可存草稿或直接提交

| and the second second | and the second second second second second second second second second second second second second second second |              | Record and a second second second second second second second second second second second second second second |                                                                                                    |        | -       |
|-----------------------|----------------------------------------------------------------------------------------------------|--------------|----------------------------------------------------------------------------------------------------|----------------------------------------------------------------------------------------------------|--------|---------|
| IMRAU                 | 自编号                                                                                                    |              | 药输入项目名称                                                                                                    | 構造得項目所在地                                                                                                    | 8      | > 请选择保存 |
| 清选择位                  | 的结束时间                                                                                                    | 8            | 诸法译项目状态                                                                                                    | · · ·                                                                                                    |        |         |
| + 355                 | 项目报监中                                                                                                    |              |                                                                                                    |                                                                                                    |        |         |
| 开23条数                 | 编 摘                                                                                                    | 0            |                                                                                                    |                                                                                                    |        |         |
|                       | 序号                                                                                                    | (sillet(i) : | 项目编号 :                                                                                                    | 项目名称 :                                                                                                    | 所在地 😄  | 保存时间    |
| 0                     | 1                                                                                                    | 2023-10-12   |                                                                                                    | 項目夠试演示                                                                                                    | 本台区    | 2023-10 |
|                       | 2                                                                                                    | 2022-08-17   | ZJ-2022-034                                                                                                    |                                                                                                    | 通州区    | 2022-08 |
|                       | 3                                                                                                    | 2022-08-17   | ZJ-2022-033                                                                                                    | second and second second                                                                                                    | 通州区    | 2022-08 |
|                       | 4                                                                                                    | 2022-07-25   | ZJ-2022-015                                                                                                    | Second Second Second                                                                                                    | 通州区    | 2022-07 |
|                       | 5                                                                                                    | 2022-07-25   | ZJ-2022-016                                                                                                    | And a second second                                                                                                    | 通州区    | 2022-07 |
|                       | 6                                                                                                    | 2021-06-15   | ZJ-2021-032                                                                                                    | CONTRACTOR CONTRACTOR CONTRACTOR                                                                                                    | 通州区    | 2021-06 |
|                       | 7                                                                                                    | 2020-07-03   |                                                                                                    | California a California a                                                                                                    | 通州区    | 2020-07 |
|                       | 8                                                                                                    | 2020-06-10   | Z1-2020-049                                                                                                    | territoria de la constante de la constante de | 通州区    | 2020-06 |
|                       | 9                                                                                                    | 2020-06-10   | ZJ-2020-048                                                                                                    |                                                                                                    | 通州区    | 2020-06 |
|                       | -                                                                                                    |              | 100000000000000                                                                                                |                                                                                                    | 100000 | 2020.0  |

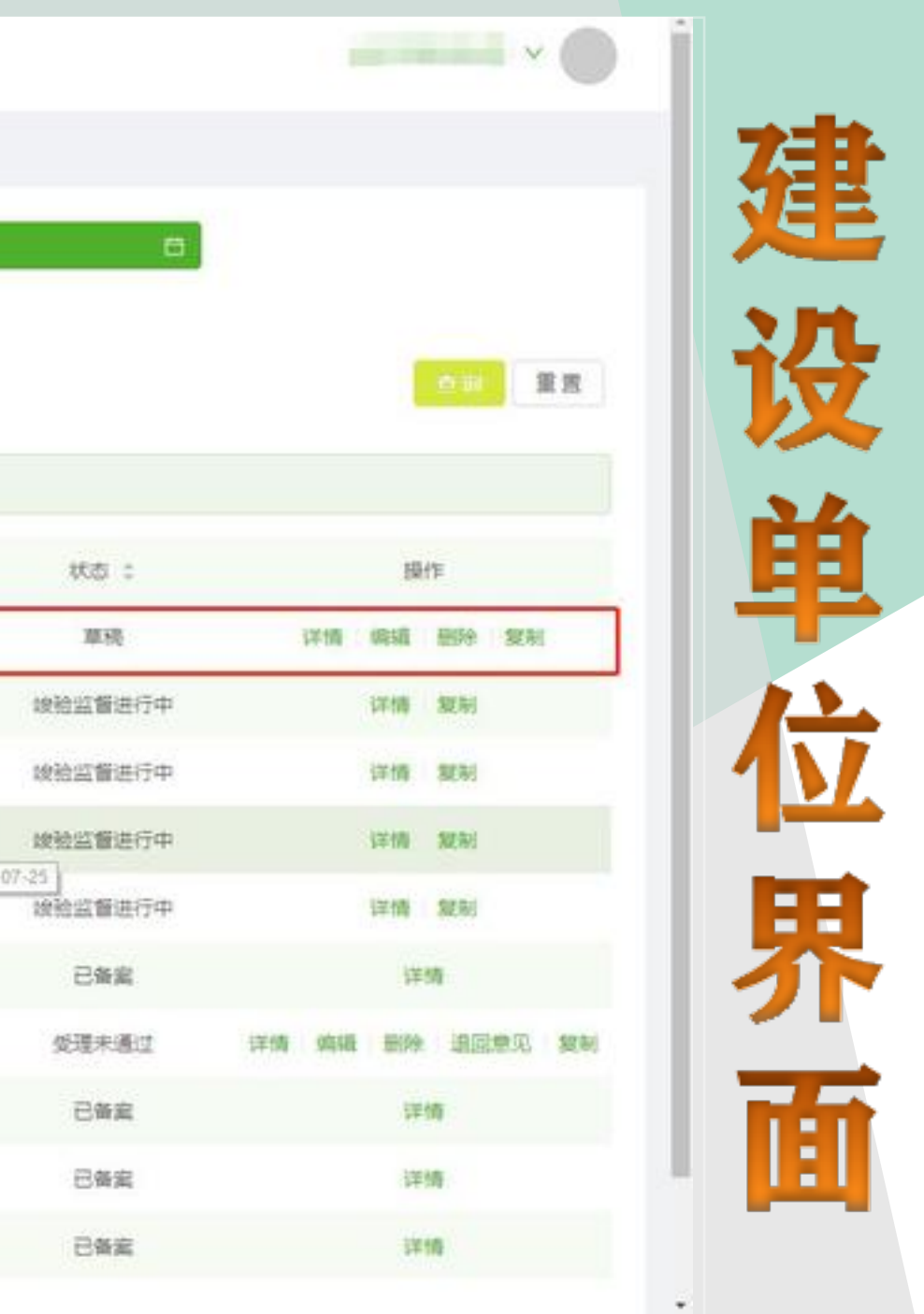

### 提交完成后,即可在"项目报监"查看报监项目情况。

|    | 2.2            |                        |             | -           |                                                                                                    |       |              |
|----|----------------|------------------------|-------------|-------------|----------------------------------------------------------------------------------------------------|-------|--------------|
| ł: | inte入3         | 自由考                    |             | 铸输入项目名称     | 諸法律項目所在地                                                                                                    | 9     | ◇ 请选择保存开始的10 |
|    | <b>W15</b> 194 | तन्त्र <u>त्वका</u> न् | đ           | 诸选择项目状态     | · •                                                                                                    |       |              |
|    | + 355          | 项目服监师                  |             |             |                                                                                                    |       |              |
|    | 开21条数<br>● 已进  | 据<br>封择0项 清            | ġ.          |             |                                                                                                    |       |              |
|    |                | 序号                     | (nimetia) : | 项目编号 :      | 項目名称 :                                                                                                    | 所在地 : | 保存时间 :       |
|    |                | 1                      | 2023-09-19  | ZJ-2023-043 |                                                                                                    |       | 2023-09-19   |
|    |                | 2                      | 2023-09-18  | ZJ-2023-042 | A DECK MARKED IN COMMUNICATION                                                                                  | 15    | 2023-09-18   |
|    |                | 3                      | 2023-09-11  | ZJ-2023-035 | Legar Brand                                                                                                    |       | 2023-09-11   |
|    |                | 4                      | 2023-09-01  | ZJ-2023-033 | the second second second second second second second second second second second second second second second se | 100   | 2023-09-01   |
|    |                | 5                      | 2023-04-23  | ZJ-2023-018 | ALCOHOL 1911 MARKED                                                                                             | 198   | 2023-04-23   |
|    |                | 6                      | 2023-04-14  | ZJ-2023-012 |                                                                                                    | 西城区   | 2023-04-14   |
|    |                | 7                      | 2023-03-22  | ZJ+2023+005 | Contraction in the second second second                                                                         | 通州区   | 2023-03-22   |
|    |                | 8                      | 2022-11-14  | ZJ-2022-087 | Concerning and an experimental sector                                                                           | 通州区   | 2022-11-14   |
|    |                | 9                      | 2022-11-14  | ZJ-2022-084 | former in the second second                                                                                     | 通州区   | 2022-11-14   |
|    |                | 10                     | 2022-09-14  | 71-2022-051 |                                                                                                    | 在城区   | 2022-09-14   |

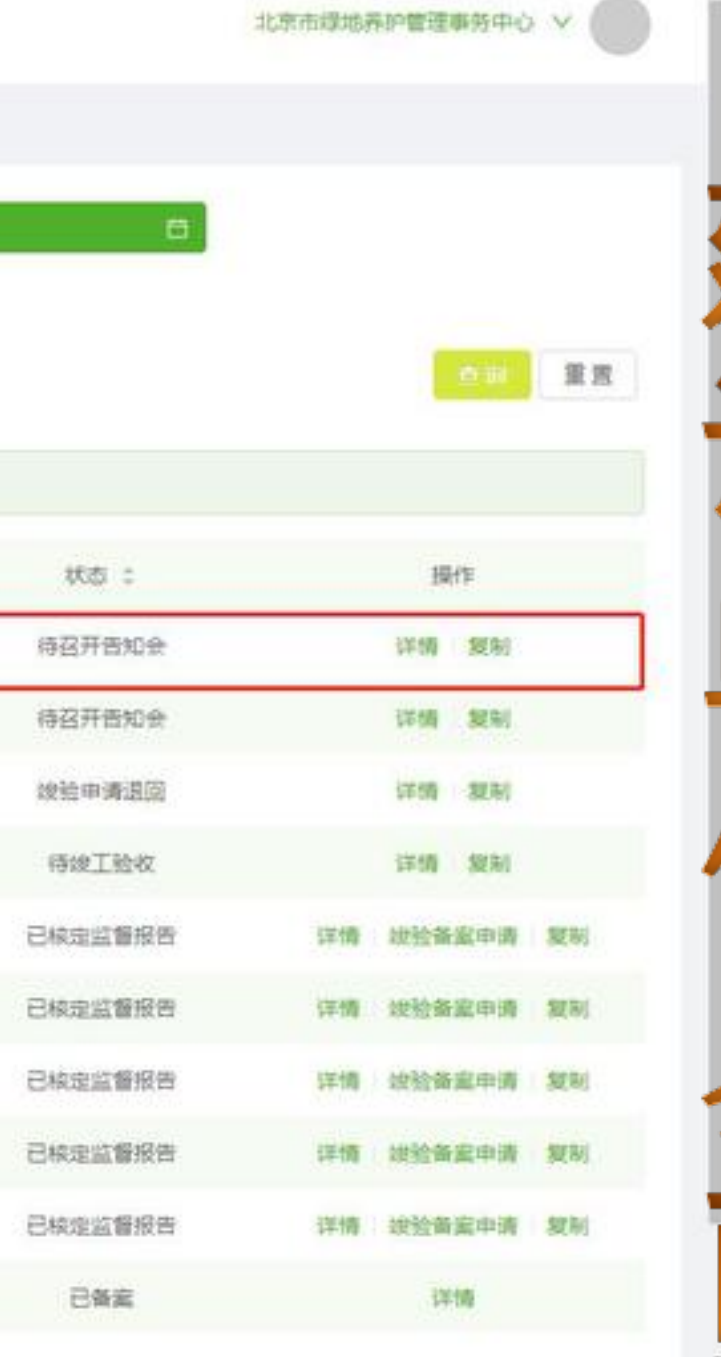

E

### 北京市园林绿化工程管理事务中心 质监管理科

### 咨询电话: 55536190 55536189